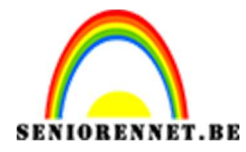

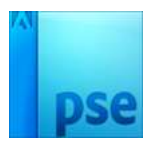

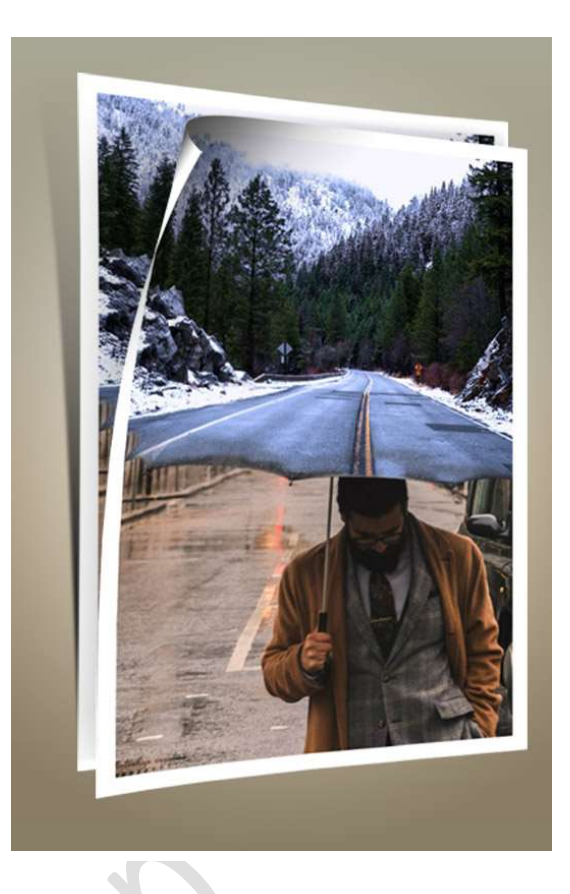

## **Benodigdheden:** man met paraplu – weg

https://drive.google.com/drive/u/0/folders/1fiWYf22o3RZxT04\_xamjMvf6a DFLSh5Z

1. Open de **afbeelding met "man met paraplu**" Neem het **Gereedschap "Uitsnijden**" en **snijd de man** uit zoals **hieronder** weergegeven.

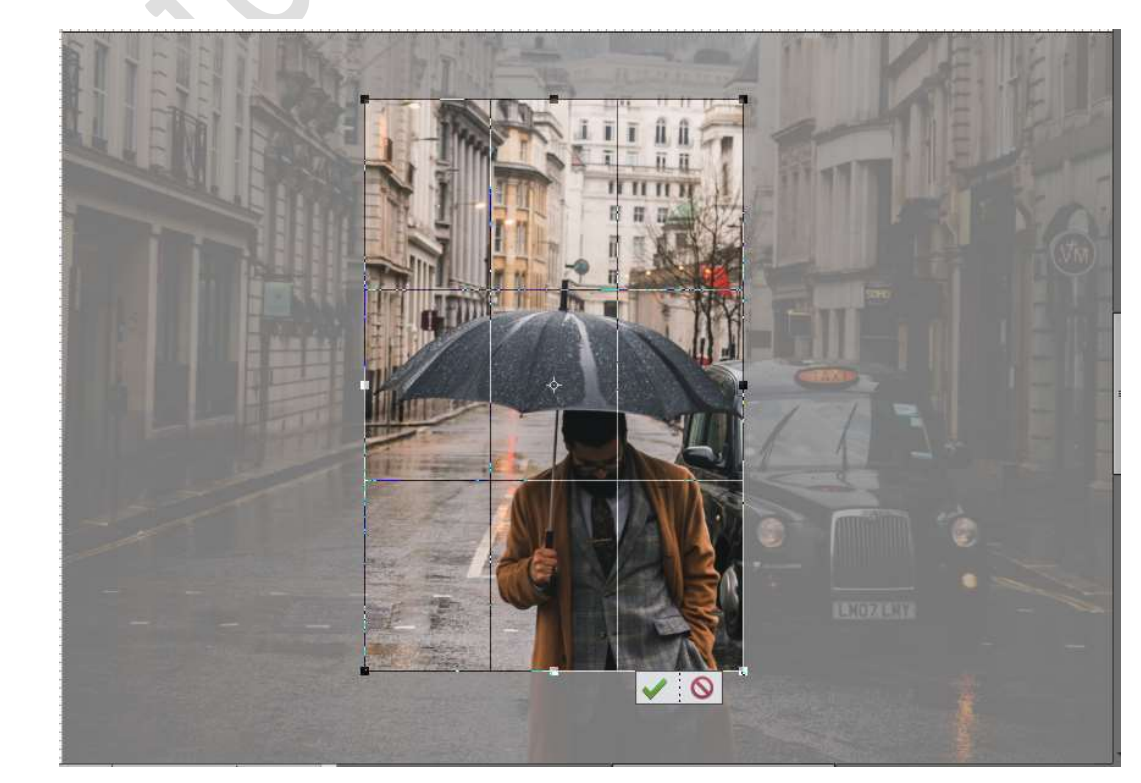

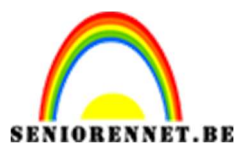

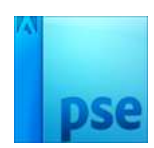

2. Plaats de **Afbeelding** van de **weg** toe. Pas de **grootte** aan en beetje **roteren**.

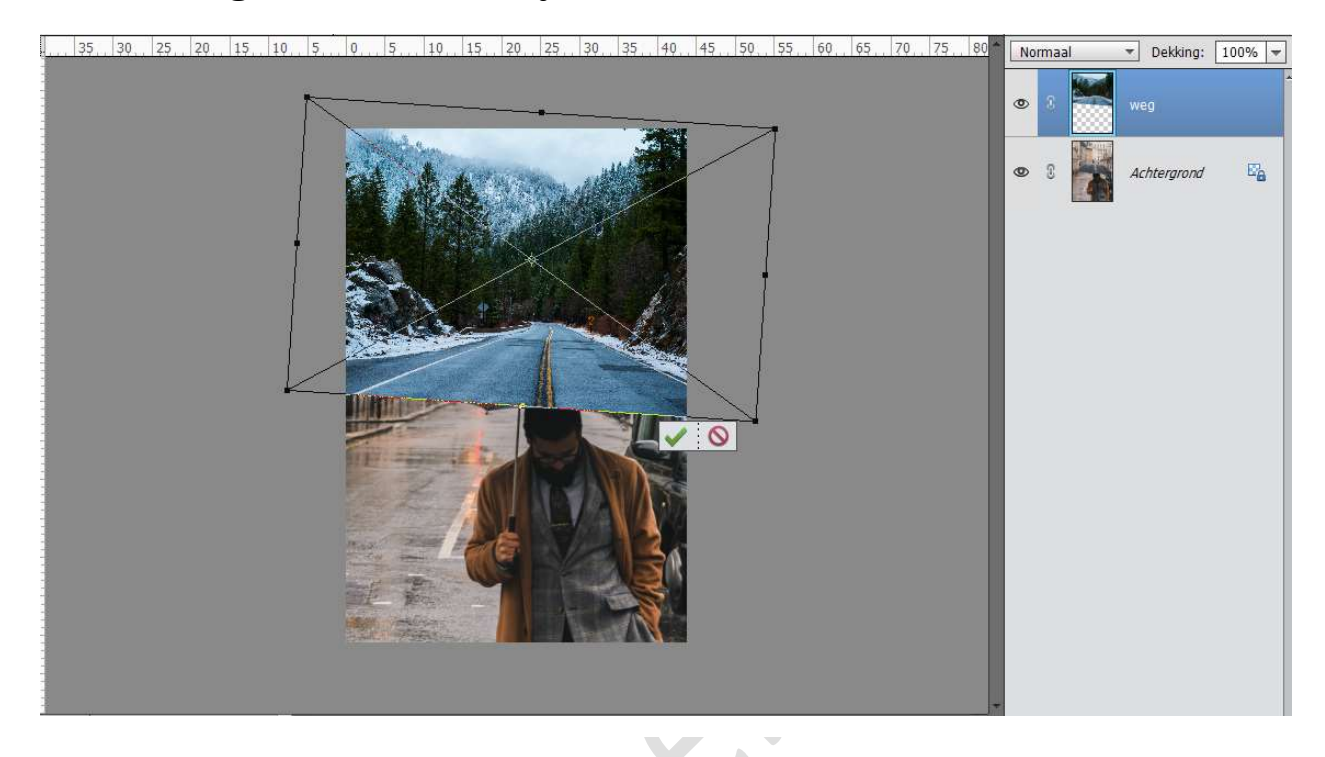

 Plaats boven de laag weg een Aanpassingslaag → Kleurtoon/ Verzadiging → Kanaal: Cyaan tinten → Kleurtoon: 0 – Verzadiging: -100 – Lichtheid: -22

| Kleurtoon/verzadiging | -             |
|-----------------------|---------------|
| Kanaal: Cyaan         | tinten 🔻      |
| Kleurtoon: 🗕          | 0 0           |
| Verzadiging: O        | 100           |
| Lichtheid:            | -22           |
| 00                    | 1. <i>I</i> - |
| 135° / 165°           | 195° \ 225°   |
|                       |               |
| ⊡ <b>ത</b>            | Herst         |

Wijzig het Kanaal naar Blauwe tinten → Kleurtoon: 0 – Verzadiging: -25 – Lichtheid: 18

|               |                  | - ä |
|---------------|------------------|-----|
| Kleurtoon/ver | zadiging         | ×   |
| Kanaal:       | Blauwe tinten 🔹  |     |
| Kleurtoon:    | 0                | 0   |
| Verzadiging:  |                  | -25 |
| Lichtheid:    | O                | 18  |
| 1             | Vullen met kleur |     |

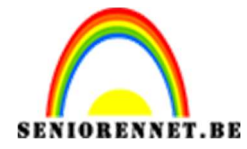

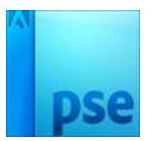

## Geef deze Aanpassingslaag een Uitknipmasker op de laag Weg

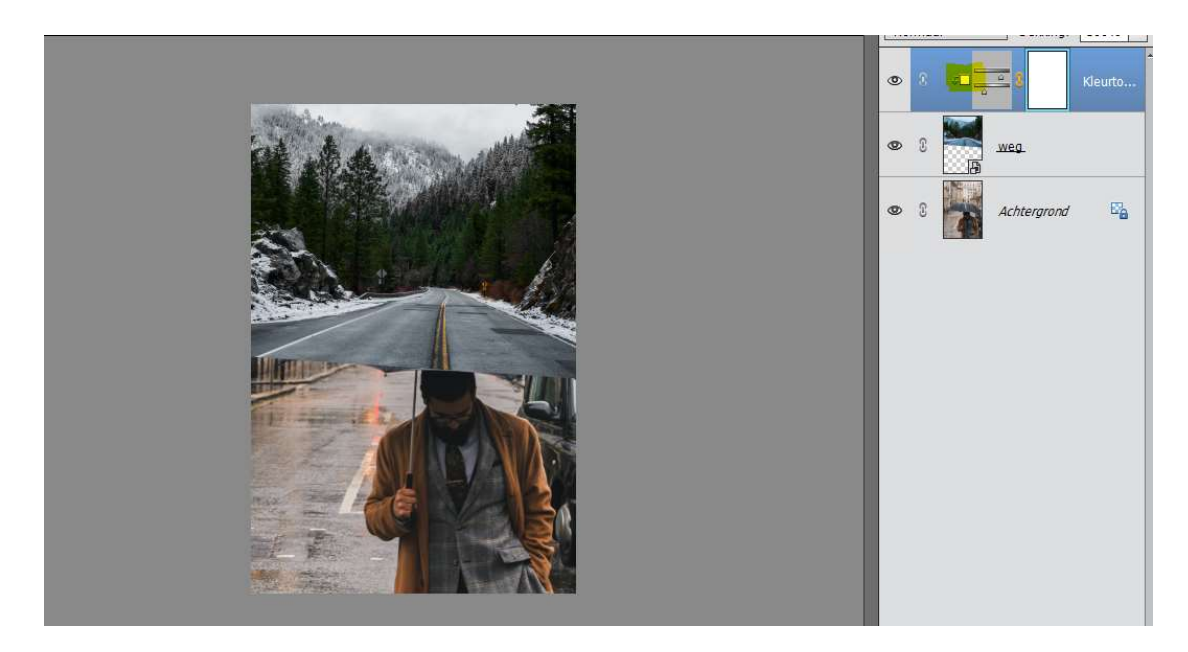

 Voeg aan de laag "weg" een laagmasker toe. Neem een zacht zwart penseel en zet de dekking op 35% Boven de rand van de paraplu schilderen

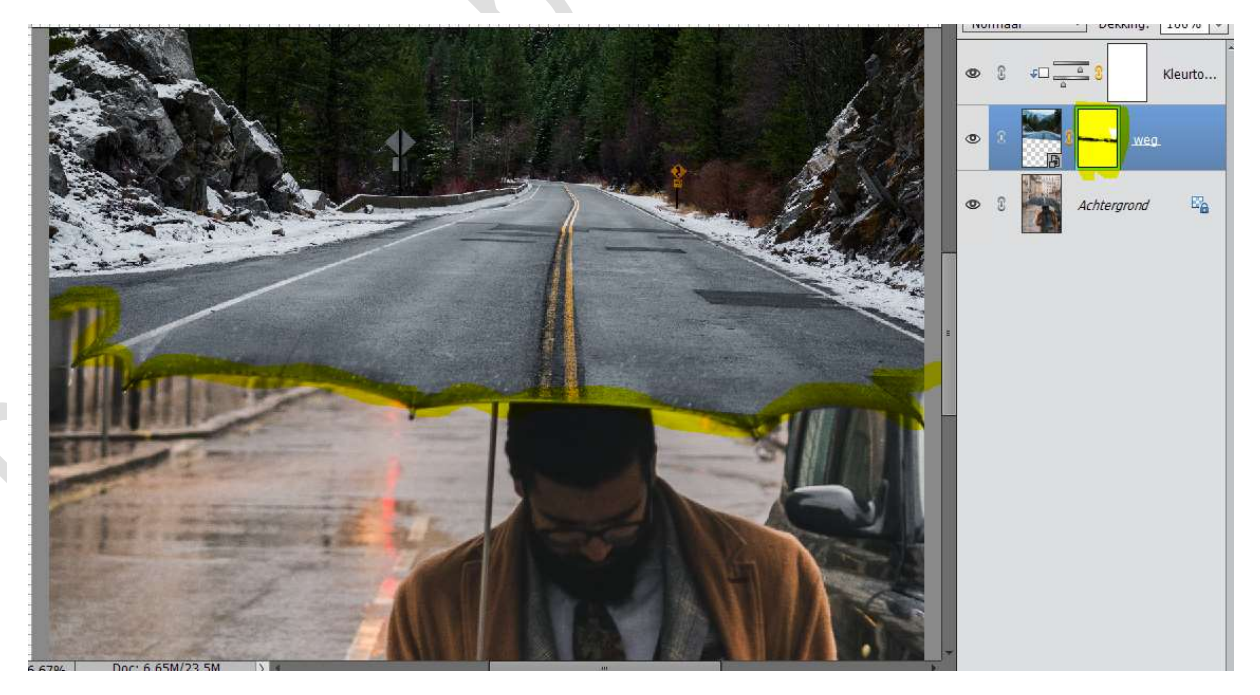

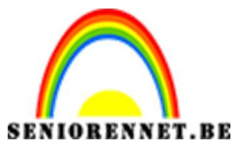

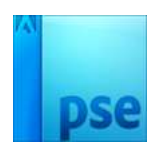

5. Activeer de bovenste laag.
 Een nieuwe Aanpassingslaag → Niveaus → 0 - 0,94 - 187
 Uitvoer → 0 - 247

Geef deze Aanpassingslaag een Uitknipmasker boven vorige laag.

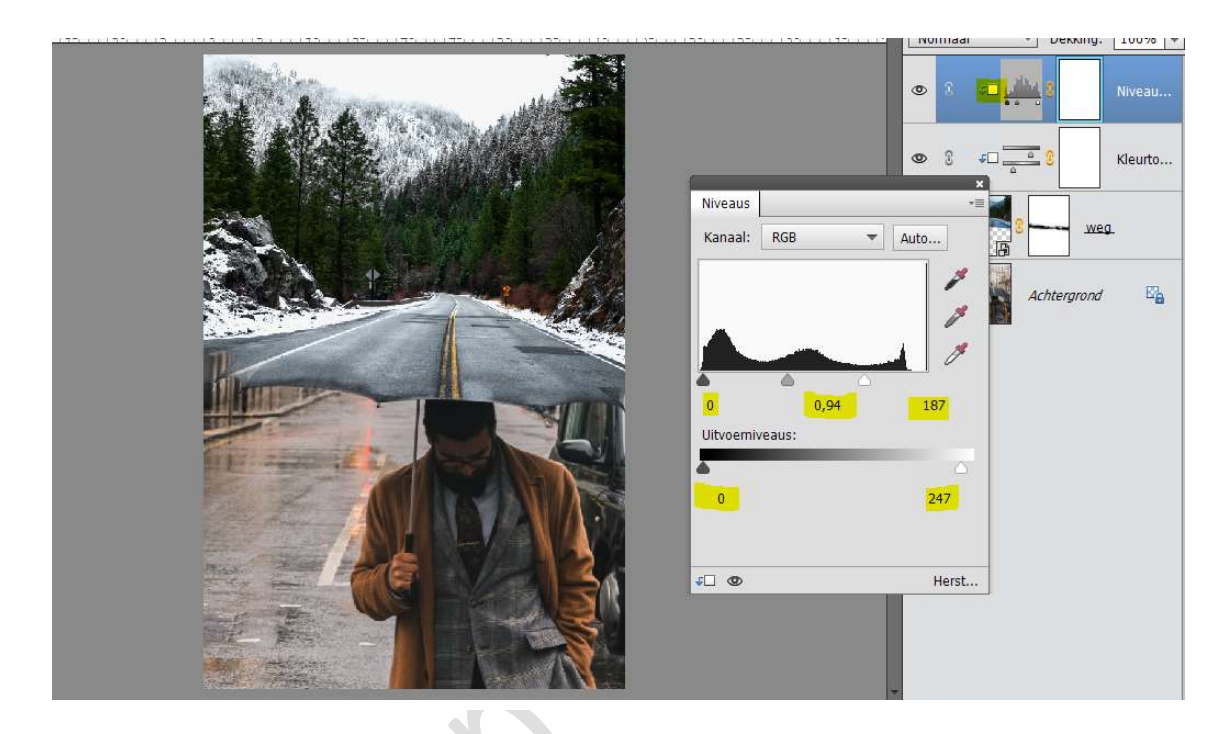

 6. Plaats nog een Aanpassing → Fotofilter → Koel filter → dichtheid: 34% - Uitknipmasker.

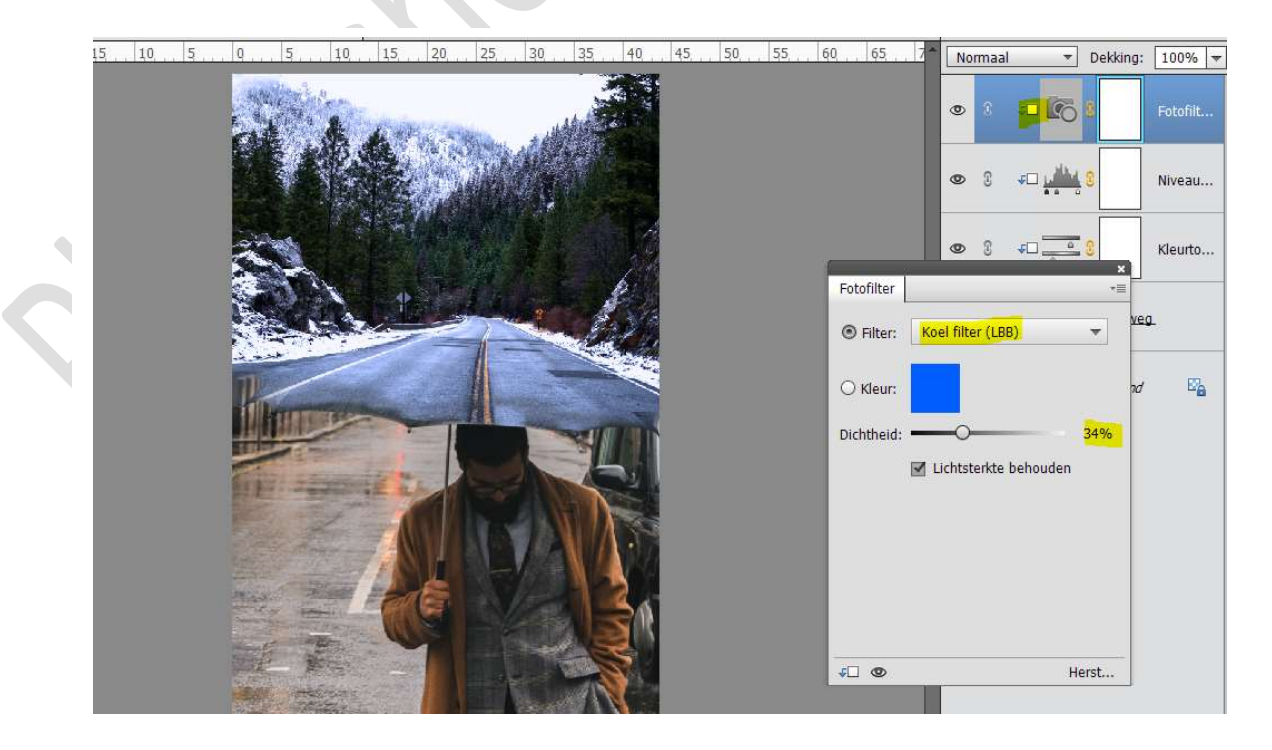

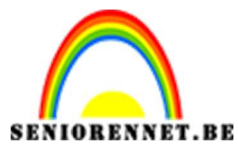

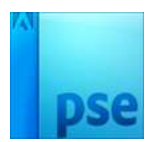

7. Activeer de Achtergrondlaag.

Plaats daarboven een Aanpassingslaag → Fotofilter → Warme filter → Dichtheid: 25%

**Uitknipmasker** op de laag Achtergrond.

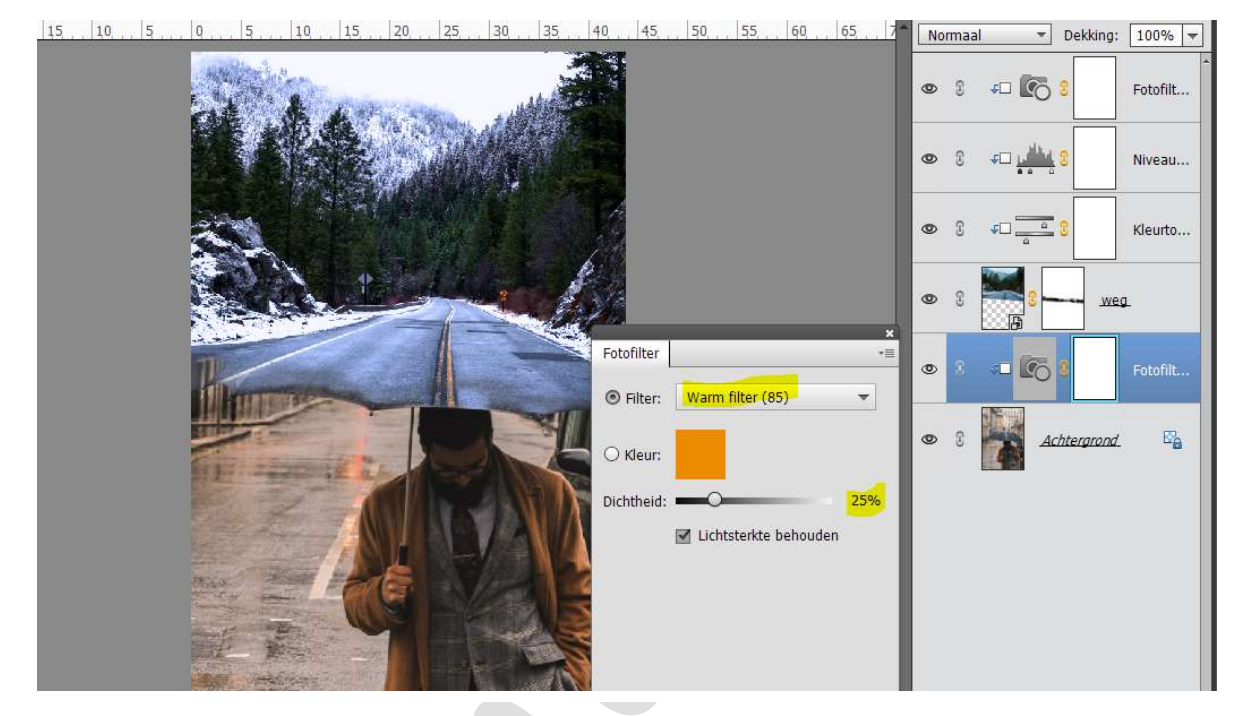

8. We zijn er.
Werk af naar keuze.
Sla op als PSD: max. 800 px aan langste zijde.
Sla op als JPEG: max. 150 kb
Veel plezier ermee

NOTI